### **Chrono-Thermostat MILUX RF**

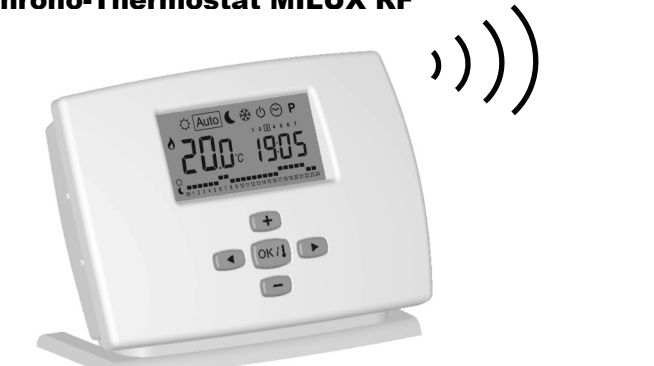

### CHARACTERISTICS

- Wireless communication by radio signal to the receiver connected to the installation. Range of approximately 30m in residential environment.
- 7 day program 9 Built-in programs and 4 User
- programs
- Program graphic display Room temperature and time display
- Comfort / Reduced / Anti-freeze
- temperatures
- Temporary temperature override

### DISPLAY

2: 3: 4: 5:

6: 7: 8:

Automatic or Manual operation Holiday function

- Keypad lock function (child safety)
- Battery operated, life >2 years
- Battery weakness display
- Battery replacement without loss of the program memory (<1minute)
- Reset function
- ITCS function (optional). Intelligent Temperature Control System.

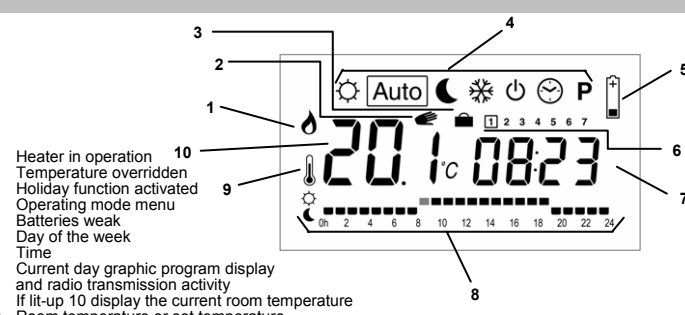

9: 10: Room temperature or set temperature

## MODES DESCRIPTION

Use <a>&</a> keys to change the mode in the Operating mode menu For all operating modes the receiver switch should be placed on AUTO position.

#### $\odot$ Set CLOCK Menu :

Use this menu to adjust the clock Use 🔍 & 💭 to ajust the minutes. 0823

Press Use 💽 🌡 🖸

Adjust the hours. Press

Use 💽 & 📼 Adjust the day Press

#### Ø **COMFORT** operating mode :

By pressing 😎 & 📼 keys the comfort temperature starts to blink and can be adjusted.

1234567

The room temperature reappears after a few seconds The **MILUX RF** regulation will now follow

indefinitely the comfort temperature

# AUTOMATIC operating mode:

MILUX RF will follow automatically the program according to the actual time By pressing 🕒 & 📼 key you can override the current set temperature until the next change in the program.

The C segment will lit up. Use 😳 & 😇 keys to adjust the temporary required temperature.

At the next program change the e will disappear and the program continues without any alteration.

### REDUCED operating mode :

By pressing 😎 & 📼 keys the comfort temperature starts to blink and can be adjusted.

The room temperature U reappears after a few seconds The MILUX RF regulation will now follow

indefinitely the reduced temperature

### ANTI FREEZE operating mode:

Prevent your installation from freezing. By pressing 🕒 & 📼 keys the anti freeze temperature starts to blink and can be adjusted.

The room temperature leappears after a few seconds Now the MILUX RF will keep the

temperature above freezing

### U OFF mode :

Use this mode if your Heating installation needs to be turned OFF. The MILUX RF will switch off the installation and then switch itself OFF

(blank screen). User programs are saved, time is kept running and battery consumption becomes verv low.

Any key will wake up the MILUX RF. The key display the actual room

temperature.

<u>DANGER:</u> has your thermostat is stopped YOUR INSTALLATION CAN FREEZE.

### P PROGRAM menu :

By pressing 🕶 & 📼 keys the Program number starts to blink,

| Then use 🕑 & 🗢 to | ☆ Auto € % ७ ⊙ P → ₽ 2             | and use <a>&amp;</a> to see the<br>other days in the program |
|-------------------|------------------------------------|--------------------------------------------------------------|
|                   | Ch 2 4 6 8 10 12 14 16 18 20 22 24 | Shows the daily program                                      |

If you select a built-in program "P1 to P9" and press over this program will be followed in Auto

### Built-in programs description

- P1 Morning, Evening & Week-end
- P2 Morning, Midi, Evening & Week-end P3 Day & Week-end
- P4 Evening & Week-end
- P5 Morning, Evening (bathroom)
- Week-end (Secondary House)

P6 Morning, Afternoon & Week-end

**P7** 7h - 19h (Office) **P8** 8h - 19h , Saturday (Shop)

If you select a built-in program "U1 to U4" and press wou will enter in user program edition.

### USER PROGRAM EDITION

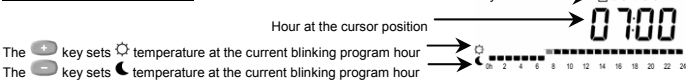

Þ٩

Use  $\blacktriangleleft$  keys to slide the blinking cursor position in the day and modify or correct easily the program. When the displayed day is correct press **OK** to jump to the following day.

When you press on day 7 you return to the top menu

Now your user program will be followed if you but the MILUX RF in Auto operating mode.

### SPECIAL FUNCTIONS

### **HOLIDAY Function :**

With < > keys, go to function. Then select with • & • keys the delay in hours ( II ) if below 24h then in days ( a ). Then select a mode  $\heartsuit$  or  $\bigstar$ 

The logo is active and the number of hours/days left is displayed until the MILUX RF returns in Auto mode and continues to follow the program.

### **KEYPAD LOCK Function :**

Function to prevent any modification of the parameters.

In  $\bigcirc$ , Auto,  $\bigcirc$ ,  $\stackrel{*}{\otimes}$  and  $\stackrel{\circ}{\cup}$  operating modes you can maintain the  $\stackrel{eoo}{=}$  key pressed and press simultaneously on the  $\bigcirc$  or  $\bigcirc$  key to lock (Lac codE) or unlock (Un Loc) the keypad.

#### **RESET Function :**

Erase all user programs and sets the factory parameters by default.

Go to 0 mode, maintain 0 (0 keys pressed and press simultaneously on the 0 key. All segments will lit up during a few seconds showing that the MILUX RF has been erased and restarted with factory defaults parameters.

### Factory parameters are :

Temperatures Q 21°C 4 17°C \* 6°C, Program **U1** all comfort.

### RADIO CONFIGURATION WITH THE RECEIVER

- To assign the MILUX RF thermostat with the receiver you must put the receiver in "RF init" mode, please refer to the receiver leaflet. (In this mode the thermostat should be near the 1 receiver)
- On the MILUX RF, select Auto operating mode.
  - Then press the end key during 5 seconds, you will enter in the Radio configuration mode (fir F in it). The MILUX RF is now sending by radio signal its configuration address 4 times per second, -----
- 3
- You can now perform a radio range verification. Place the MILUX RF in the room where you need to regulate the temperature and leave it in Radio configuration mode ( $\prod r F \ln t_{c}$ ). Close the doors and come back to the Receiver.

  - Verify that the green LED blinks at each radio signal received : If it blinks regularly 4 times per second, the installation of the MILUX RF and Receiver is
  - correct. If it blinks irregularly, you are at the range limit. Install the MILUX RF closer to the Receiver. If it does not blink at all, you are out of range. Install the MILUX RF closer to the Receiver.
- On the MILUX RF press on the evit the Radio configuration mode. Now your MILUX RF controls the Receiver. 4.

# **TECHNICAL CHARACTERISTICS**

| Measured temperature<br>precision | 0.1°C (or 0.2°F)                                                                                                    |  |
|-----------------------------------|----------------------------------------------------------------------------------------------------|--|
| Set temperature precision         | 0.5°C (or 0.5°F)                                                                                                    |  |
| Set temperature range             | in comfort & reduced : 5°C – 35°C (or 41°F – 95°F)<br>in anti-freeze : 0,5°C – 10°C (or 33°F – 50°F)                                                                                                    |  |
| Regulation<br>characteristics     | Cycle: 15 minutes<br>Anti-short cycle: 3 minutes OFF, 2 minutes ON                                                                                                    |  |
| Electrical Protection             | Class II - IP30                                                                                                    |  |
| Batteries                         | 3x LR6 AA 1.5V alkaline batteries (> 2 years)<br><u>IMPORTANT:</u> You have 1 minute to change the batteries.<br>Past this time, you may have to reprogram your thermostat if<br>all segments lit up at power up. |  |
| Radio Frequency                   | 433.92 MHz, <10mW.                                                                                                    |  |
| Certifications                    | CE. EN 300220-3, EN 301489-1<br>(Radio frequency certifications)                                                                                                    |  |

# **NR**:23

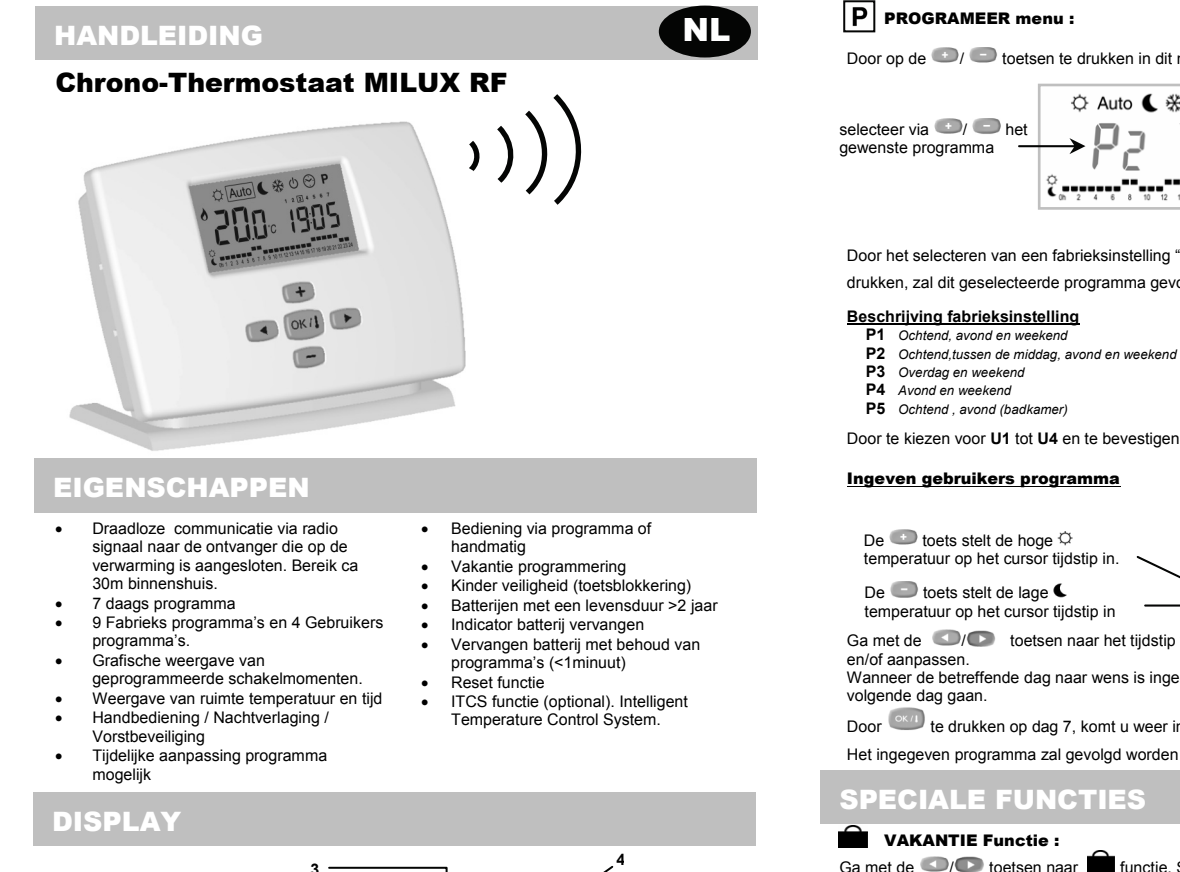

- Verwarming ingeschakeld **10** Programmering handmatig bijgesteld Vakantie programmering aktief **9** Menu indicatoren Batterij bijna leeg Dag aanduiding Tiid 10
- 2:34:5:6:7:8:

- Tijď

- 9: 10:
- Fig Grafische weergave van de programmering van de dag en indicator radio signaal Indicator weergave ruimte temperatuur Ruimte temperatuur of ingestelde temperatuur (zie 9)

### **MENU BESCHRIJVING**

Gebruik 🖾 & 💽 toetsen om van menu te veranderen

Voor alle menu's geldt dat de ontvanger in de positie Auto dient te staan.

2

#### $\bigcirc$ Instelling klok :

Hier stelt u de actuele tijd in. gebruik 🕑/ 😇 om de minuten in te stellen Druk ok/I Daarna 💽/ 💽 om 8823 Druk OK/I De uren in te stellen

Gebruik ••) • • om

#### Q **COMFORT** menu:

In dit programma volgt de verwarming de manueel in te stellen ( ) Toets) temperatuur. (Voor een tijdelijk bijstelling van een programma zie "vakantie programma") Door het indrukken van de 🕒 🕒 toets zal de temperatuur aanduiding gaan knipperen en kan dan ingesteld worden.

Na enkele seconden zal & weer verschijnen en dus de ruimte tempreratuur aangeven.

#### Auto **AUTOMATIQUE** menu :

MILUX RF zal volgens het programma reageren/regelen met als basis de ingestelde tijd.

Door op de 🕑/ 🗢 toets te drukken kunt u de ingestelde temperatuur wijzigen (tot de volgende stap in het programma).

Het esymbool zal verschijnen. Gebruik de // bets om de tijdelijk gewenste temperatuur in te stellen.

Bij de volgende stap in het programma zal het 🖤 symbool verdwijnen en zal het oorspronkelijk ingestelde programma verder gevolgd worden.

#### (Nacht)Verlaging menu:

Force reduced temperature operation indefinitely (for a few hours or days, see holiday function). By pressing keys the comfort temperature starts to blink and can be adjusted.

12 14 16 18 20 22 24

The room temperature reappears after a few seconds The MILUX RF regulation will now follow

the reduced temperature.

#### ₩ **ANTI VRIES instelling:**

Bescherm uw installatie tegen bevriezen. Door in dit menu de te drukken, zal de ingestelde minimum temperatuur oplichten en kan dan ook aangepast worden ...

Na enkele seconden zal de ruimte temperatuur weer verschijnen. Hierna zal de ingestelde minimale temperatuur bewaakt blijven.

#### 心 UIT:

Deze instelling kunt u gebruiken indien de installatie uitgeschakeld moet worden. Wanneer u deze instelling kiest zal behalve de installatie ook d thermostaat zelf uit gaan (blanko display) De ingegeven programma's blijven gehandhaafd en de klok loopt door. Door aanraken van een willekeurige toets zal de thermostat weer ingschakeld worden.

Na het indrukken van de over toets zal de ruimte temperatuur aangegeven worden

# WAARSCHUWING: door de thermostaat uit te zetten is de anti

vries bewaking ook uitgeschakeld.

Door op de 💿/ 📼 toetsen te drukken in dit menu, zal het programma nummer gaan knipperen

| electeer via 🕑/ 🕒 het | ☆ Auto <                        | En gebruik () om<br>de andere dagen in het<br>programma te bekijken. |
|-----------------------|---------------------------------|----------------------------------------------------------------------|
|                       | C 4 6 8 10 12 14 16 18 20 22 24 | Weergave<br>programma van de<br>betreffende dag                      |

Door het selecteren van een fabrieksinstelling "P1 tot P9" en daarna bevestigen door ev te drukken, zal dit geselecteerde programma gevolgd worden als de thermostaat in Auto staat

P7

P8

**P9** Week-end

Door te kiezen voor U1 tot U4 en te bevestigen met wunt u uw eigen programma ingeven.

De 💷 toets stelt de hoge 🌣 temperatuur op het cursor tijdstip in.

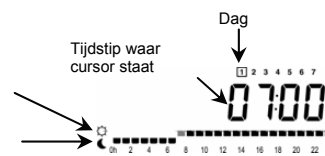

P6 Ochtend.middag en weekend

7-19 uur (kantoor) 8-19 uur, Zaterdag (winkel)

Ga met de

Wanneer de betreffende dag naar wens is ingegeven, kunt u door OK te drukken naar de

Door et drukken op dag 7, komt u weer in het basis menu.

Het ingegeven programma zal gevolgd worden wanneer de thermostaat in Auto wordt gezet.

Ga met de () toetsen naar functie. Selecteer met ) toetsen de opschuiving van het programma in uren ( H ) indien minder dan 24 uur en in dagen ( d ) in. Daarna selecteert u een menu 🗘 of 🕻 of 🔆 . Het 💼 geeft aan dat het vakantie programma loopt en het aantal uren/dagen voordat de thermostaat het programma Auto weer zal volgen, wordt aangegeven in het display.

### **TOETSBLOKKERING** Functie :

Door deze functie in te schakelen, voorkomt u iedere aanpassing in de parameters. In O, Auto, C,  $\circledast$  en O positie kunt u de toetsblokkering inschakelen door de <u></u> toets ingedrukt te houden en gelijktijdig 💿 in te drukken (Loc codE) en om uit te schakelen gelijktijdig 💭 in te drukken (Un Loc).

#### **RESET Functie :**

Hiermee wist u alle ingegeven programma's en herstelt u de fabrieksinstellingen..

Ga naar het 🕐 menu, houd gelijktijdig de 💽 en 💽 toets ingedrukt en druk tevens op Alle velden zullen gedurende enkele seconden oplichten ten teken van het herstel van de fabrieks instellingen.

#### Deze instellingen ziin:

Temperaturen ♀ 21°C ↓ 17°C 券 6°C, Programma U1 alles comfort Na deze reset kunt u opnieuw de klok instellen en opnieuw uw programma's invoeren.

### RADIO CONFIGURATIE MET DE ONTVANGER

#### Selecteer Auto menu op de thermostaat 5.

Houdt de <u>toets gedurende 5 seconds ingedrukt</u>, Nu komt u in het Radio configuratie menu ( De thermostaat MILUX RF zendt nu 4x/sec een radiosignaal naar de ontvanger -----

- 6.
- Op de ontvanger drukt u 4 sec op de drukknop Als het goed is gaat de groene LED branden en knipperen bij ieder ontvangen signal van de Milux. 7
- Nu kunt u de ontvangst controleren; Plaats de MILUX RF in de ruimte waar u de temperatuur wilt regelen.Laat hierbij de thermostaat in het Radio configuratie menu ( Sluit de deuren en ga terug naar de ontvanger. Controleer de goede ontvangst van het signaal (groene LED) :
  - AlsdeLED4x/secknippertisdeinstallatiecorrect Als de LED onregelmatig knippert, bent u op de limiet van het bereik. Plaats de MILUX RF
  - dichter bij de ontvanger. Als de LED helemaal niet knippert, is de afstand zender-ontvanger te groot. Plaats zender

en ontvanger dichter bij elkaar

Door op et drukken op de thermostaat verlaat u het instelmenu. De Milux RF stuurt nu 8. de ontvanger aan.

# **FECHNISCHE DATA**

| Nauwkeurigheid<br>gemeten temperatuur | 0.1°C (or 0.2°F)                                                                                                    |  |
|---------------------------------------|----------------------------------------------------------------------------------------------------|--|
| In te stellen temperatuur<br>range    | in comfort & verlaagd: <b>5°C – 35°C</b> by 0.5°C step (41°F -95°F)<br>in anti-vries : <b>0,5°C – 10°C</b> (or 33°F – 50°F)                                                                       |  |
| Regeling                              | Cyclus: 15 minuten<br>Anti-short cyclus: 3 minuten pauze, 2 minutens bedrijf                                                                                                    |  |
| Beschermingsklasse                    | Class II - IP30                                                                                                    |  |
| Batterijen                            | 3 piles LR6 AA 1.5V <b>Alcalines</b> (> 2 ans)<br><u>Belangrijk:</u> Vervanging dient binnen 1 minuut te gebeuren om<br>er zeker van te zijn dat alle ingegeven parameters opgeslagen<br>blijven. |  |
| Fréquences radio                      | 433,92 MHz, <10mW.                                                                                                    |  |
| Certificering                         | CE. EN 300220-1, EN 301489-1                                                                                                    |  |

🌣 | Auto | 🌜

-----